# LMDS200 - LoRaWAN Microwave Radar Distance Sensor User Manual

last modified by Xiaoling

on 2023/05/26 11:15

# **Table of Contents**

| 1. Introduction                                         | 3    |
|---------------------------------------------------------|------|
| 1.1 What is LMDS200 Microwave Radar DistanceSensor      | 3    |
| 1.2 Features                                            | 4    |
| 1.3 Radar probe specification                           | 4    |
| 1.4 Storage & Operation Temperature                     | 5    |
| 1.5 Applications                                        | 5    |
| 1.6 Installation                                        | 5    |
| 1.7 Pin mapping and power on                            | 6    |
| 2. Operation Mode                                       | 6    |
| 2.1 How it works                                        | 6    |
| 2.2 Example to use for LoRaWAN network                  | 7    |
| 2.3 Uplink Payload                                      | . 12 |
| 2.3.1 Device Status, FPORT=5                            | 12   |
| 2.3.2 Sensor Configuration, FPORT=4                     | 13   |
| 2.3.3 Distance, Uplink FPORT=2                          | 13   |
| 2.3.4 Decoder in TTN V3                                 | 15   |
| 2.4 Show data on Datacake                               | . 15 |
| 3. Configure LMDS200 via AT Command or LoRaWAN Downlink | 21   |
| 3.1 Set Transmit Interval Time(0x01)                    | 22   |
| 3.2 Set Alarm Transmit Interval Time(0x0D)              | 22   |
| 3.3 Set Alarm Distance (0xA2)                           | 23   |
| 3.4 Enter/Exit Alarm Mode (0xA3)                        | . 23 |
| 3.5 Set Interrupt Mode(0x06)                            | . 23 |

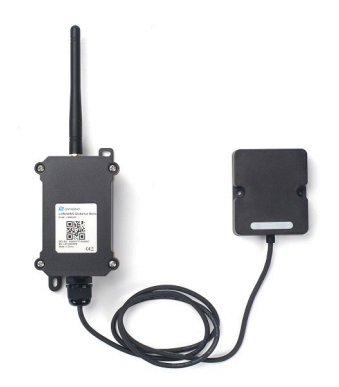

## Table of Contents:

- <u>1. Introduction</u>
  - 1.1 What is LMDS200 Microwave Radar DistanceSensor
  - <u>1.2 Features</u>
  - <u>1.3 Radar probe specification</u>
  - <u>1.4 Storage & Operation Temperature</u>
  - <u>1.5 Applications</u>
  - 1.6 Installation
  - 1.7 Pin mapping and power on
- <u>2. Operation Mode</u>
  - 2.1 How it works
    - 2.2 Example to use for LoRaWAN network
    - 2.3 Uplink Payload
      - <u>2.3.1 Device Status, FPORT=5</u>
      - <u>2.3.2 Sensor Configuration, FPORT=4</u>
      - 2.3.3 Distance, Uplink FPORT=2
      - 2.3.4 Decoder in TTN V3
    - <u>2.4 Show data on Datacake</u>
- 3. Configure LMDS200 via AT Command or LoRaWAN Downlink
  - <u>3.1 Set Transmit Interval Time(0x01)</u>
  - 3.2 Set Alarm Transmit Interval Time(0x0D)
  - 3.3 Set Alarm Distance (0xA2)
  - 3.4 Enter/Exit Alarm Mode (0xA3)
  - 3.5 Set Interrupt Mode(0x06)
- 4. Battery & Power Consumption
- <u>5. FAQ</u>
  - 5.1 How to use AT Command to configure LMDS200
  - 5.2 How to upgrade the firmware?
  - 5.3 How to change the LoRa Frequency Bands/Region
- <u>6. Trouble Shooting</u>
  - 6.1 AT Command input doesn't work
- 7. Order Info
- 8. Packing Info
- 9. Support

# 1. Introduction

## 1.1 What is LMDS200 Microwave Radar DistanceSensor

The Dragino LMDS200 is a LoRaWAN Microwave Radar distance sensor. It uses 24Ghz Microwave to detect the distance between sensor and different objects. Compare vs ultrasonic or Lidar measurement method,

Microwave Radar is more reliable for condensation / dusty environment. It can sense correct distance even there is water or thick dust on top of the sensor.

The LMDS200 can be applied to scenarios such as horizontal distance measurement, parking management system, object proximity and presence detection, intelligent trash can management system, robot obstacle avoidance, automatic control, sewer, etc.

LMDS200 can measure two distances: the closest object and next object behind the closest one.

LMDS200 supports Alarm Feature, user can set the LMDS200 to uplink data in a short interval when the distance is out of configured range.

The LoRa wireless technology used in LMDS200 allows device to send data and reach extremely long ranges at low data-rates. It provides ultra-long range spread spectrum communication and high interference immunity whilst minimizing current consumption.

LMDS200 is powered by 8500mAh Li-SOCI2 battery, it is designed for long term use up to 5 years.

Each LMDS200 is pre-load with a set of unique keys for LoRaWAN registrations, register these keys to local LoRaWAN server and it will auto connect after power on.

\*Battery life depends on how often to send data, please see battery analyzer.

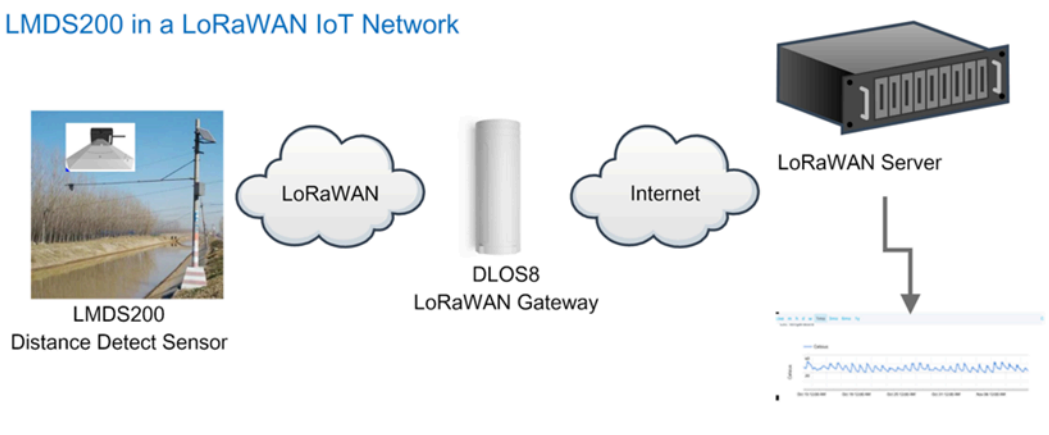

Dash Board in Application Server

## 1.2 Features

- · LoRaWAN 1.0.3 Class A
- Ultra-low power consumption
- Microwave Radar for distance detection
- Short uplink interval for Distance Alarm
- Monitor Battery Level
- Bands: CN470/EU433/KR920/US915/EU868/AS923/AU915/IN865
- · AT Commands to change parameters
- Uplink on periodically
- · Downlink to change configure
- 8500mAh Battery for long term use
- · Wall Mountable
- Outdoor Use

## 1.3 Radar probe specification

- Measuring Method: FMCW
- Frequency: 24.000 ~ 24.500 GHz

- Measurement output power: 6dBm
- Measure range: 0.5 ~ 20m
- Accuracy: ±0.1m
- Resolution: 0.01m
- Horizontal Angel: 78°
- Vertical Angel: 23°

## **1.4 Storage & Operation Temperature**

-20°C to +85°C

## 1.5 Applications

- · Horizontal distance measurement
- Liquid level measurement
- Parking management system
- Object proximity and presence detection
- Intelligent trash can management system
- Robot obstacle avoidance
- Automatic control
- Sewer
- Bottom water level monitoring

## 1.6 Installation

Sensor measure direction and angle is as below. When install the sensor, please make sure the sensor direct to object.

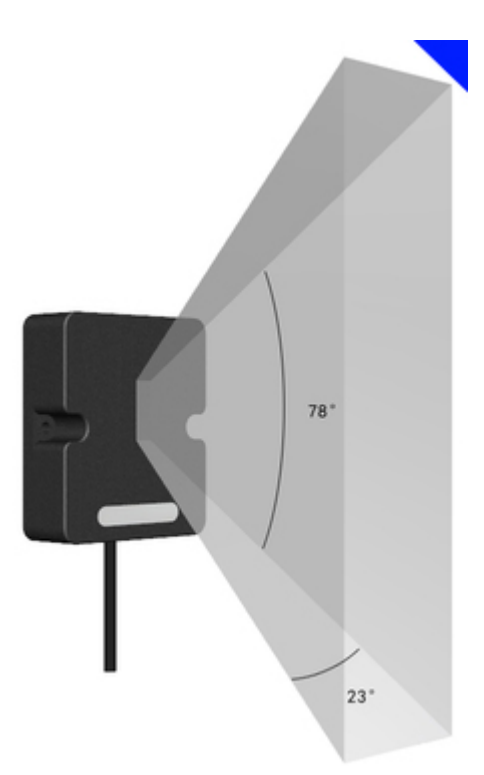

User Manual for LoRaWAN End Nodes - LMDS200 -LoRaWAN Microwave Radar Distance Sensor User Manual

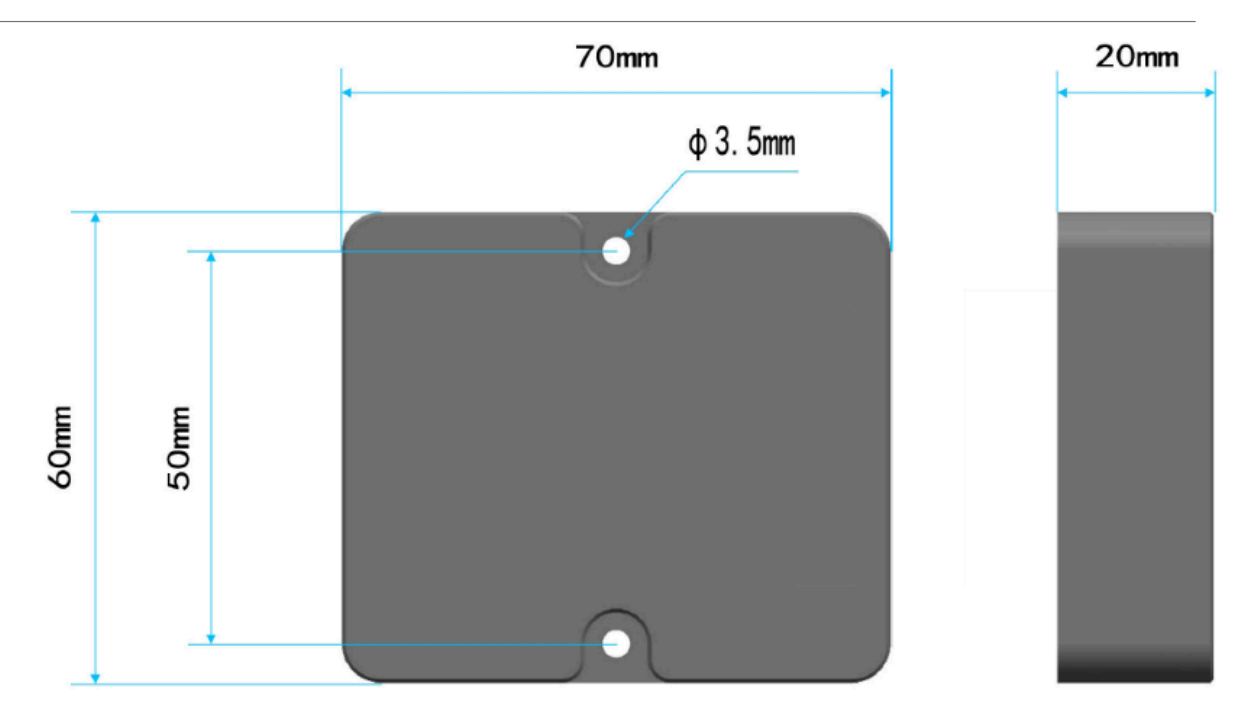

## 1.7 Pin mapping and power on

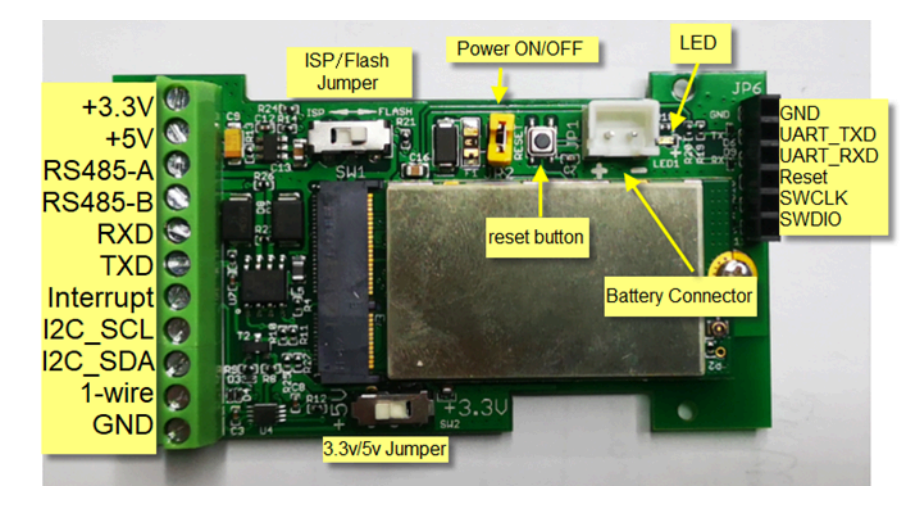

# 2. Operation Mode

2.1 How it works

Each LMDS200 is shipped with a worldwide unique set of OTAA keys. To use LMDS200 in a LoRaWAN network, user needs to input the OTAA keys in the LoRaWAN network server. So LMDS200 can join the LoRaWAN network and start to transmit sensor data.

## 2.2 Example to use for LoRaWAN network

Following is an example for how to join the <u>TTN v3 LoRaWAN Network</u>. Below is the network structure; we use the <u>DLOS8</u> as a LoRaWAN gateway in this example.

## LMDS200 in a LoRaWAN IoT Network

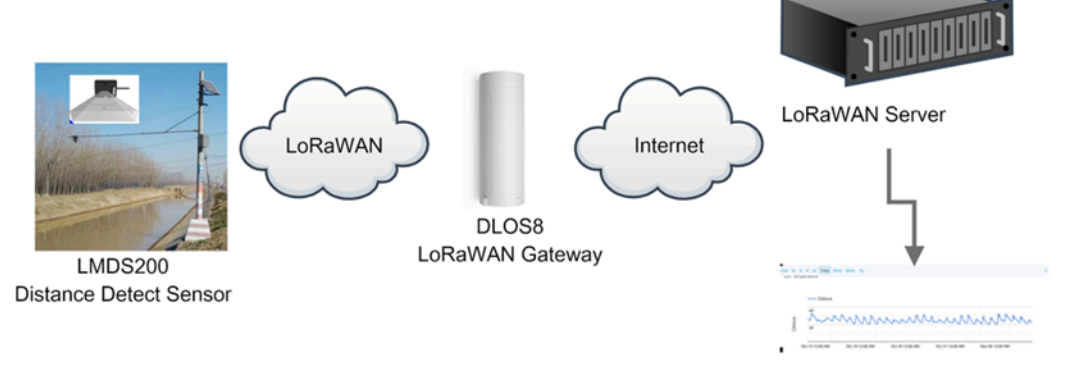

Dash Board in Application Server

 In this user case, the LMDS200 is installed on top of river to detect the water level and send the level info to the LoRaWAN server. The LMDS200 will uplink different types of messages to the LoRaWAN server. See <u>Uplink payload</u> for detail.

Assume the LoRaWAN Gateway DLOS8 is already set to connect to the <u>TTN V3 network</u>. We need to add the LMDS200 device in TTN V3:

Step 1: Create a device in TTN with the OTAA keys from LMDS200.

Each LMDS200 is shipped with a sticker with the default device keys, user can find this sticker in the box. it looks like below.

| Registration Key.             |       |
|-------------------------------|-------|
| Please keep it safely.        | 64266 |
| DEV EUI: A84041C161           |       |
| APP EUI: A8404100000          |       |
| APP KEY: 7EC8A9C917386DFC5DBF | 73B   |
| SN: LST2565 7                 |       |

Users can enter these keys in the LoRaWAN Server portal. Below is the TTN V3 screenshot:

#### Add APP EUI in the application.

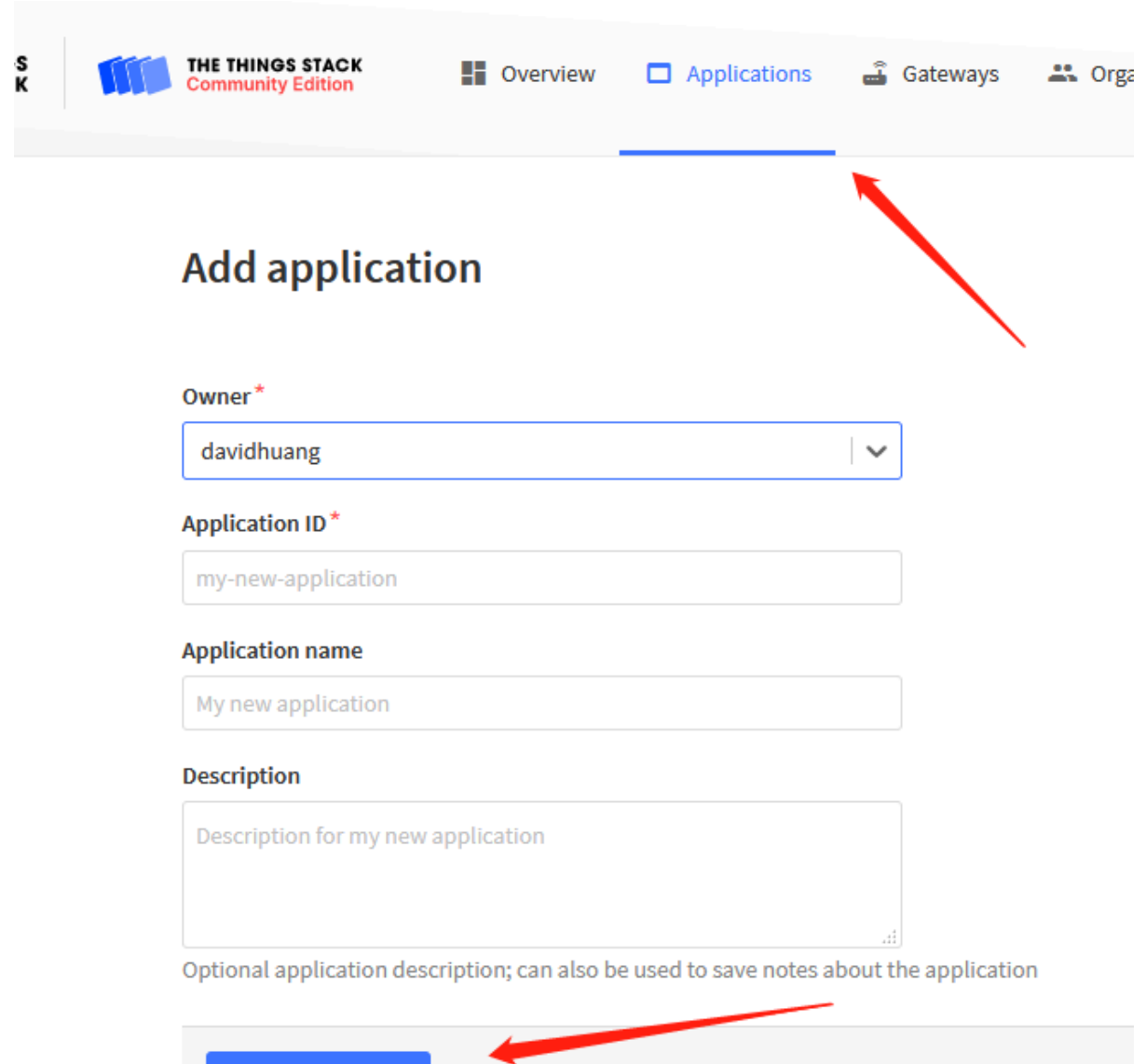

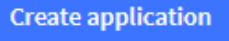

| 🟃 4 End devices 🔺   | 2 Collaborators 🛛 🗣 2 API keys                                                                                                    |                                                                                                 |                                              |                                                                                      | Created 95 days ago            |
|---------------------|----------------------------------------------------------------------------------------------------|-------------------------------------------------------------------------------------------------|----------------------------------------------|--------------------------------------------------------------------------------------|--------------------------------|
| General information |                                                                                                    |                                                                                                 | Live data                                    |                                                                                      | See all activity $\rightarrow$ |
| Application ID      | 123                                                                                                    | 5                                                                                               | ↑ 10:09:42 <b>12312342</b> 3                 | 4 Forward data message to Appl                                                       | lication Server                |
| reated at           | Feb 2, 2021 11:12:30                                                                                                    |                                                                                                 | 10:09:42 123123423                           | 4 Store upstream data message                                                        |                                |
| ast updated at      | Apr 30, 2021 11:00:33                                                                                                    |                                                                                                 | ↑ 10:09:42 123123423<br>↑ 10:09:42 123123423 | <ol> <li>Porward uplink data message</li> <li>Receive uplink data message</li> </ol> |                                |
|                     |                                                                                                    |                                                                                                 | ↑ 10:09:42 <b>12312342</b> 3                 | 4 Successfully processed data                                                        | message                        |
|                     |                                                                                                    |                                                                                                 | ↑ 10:09:42 <b>12312342</b> 3                 | 4 Drop data message                                                                  |                                |
|                     |                                                                                                    |                                                                                                 |                                              |                                                                                      |                                |
| End devices (4)     |                                                                                                    |                                                                                                 | Q Search                                     | by ID =+ Import end devices                                                          | + Add end device               |
| ID \$               | Name 🗢                                                                                                    | DevEUI                                                                                          | L                                            | oinEUI                                                                               | Created 🗢                      |
|                     | Register end devi<br>From The LoRaWAN Device Rev<br>1. Select the end device                                                                                                    | ice<br>Pository                                                                                 | Manually                                     |                                                                                      |                                |
|                     | Register end devi<br>From The LoRaWAN Device Res<br>1. Select the end device<br>Brand*                                                                                                    | ice<br>epository<br>Model*                                                                      | Manually                                     |                                                                                      |                                |
|                     | Register end devia         From The LoRaWAN Device Register         1. Select the end device         Brand*         Dragino Technology Co.,  ~                                                                                                    | Model*                                                                                          | Manually<br>search                           |                                                                                      |                                |
|                     | Register end devia                                                                                                    | Model*                                                                                          | Manually<br>search                           | <ul> <li><u>ce registration</u>.</li> </ul>                                          |                                |
|                     | Register end devia                                                                                                    | Model*<br>Type to :<br>Ce? LBT1<br>LDDS20                                                       | Manually<br>search                           | <ul> <li>ce registration.</li> </ul>                                                 |                                |
|                     | Register end devia         From The LoRaWAN Device Register         1. Select the end device         Brand*         Dragino Technology Co.,  ~         Cannot find your exact end device                                                                                                    | Model*<br>Type to :<br>Ce? LBT1<br>LDDS20<br>LDDS75                                             | Manually<br>search                           | ce registration.                                                                     |                                |
|                     | Register end devia         From The LoRaWAN Device Registration data         1. Select the end device         Brand*         Dragino Technology Co.,           Cannot find your exact end device         2. Enter registration data                                                               | Model*<br>Type to :<br>Ce? LBT1<br>LDDS20<br>LDDS75<br>LDS01                                    | Manually<br>search                           | Ce registration.                                                                     |                                |
|                     | Register end devia         From The LoRaWAN Device Registration         1. Select the end device         Brand*         Dragino Technology Co.,           Cannot find your exact end device         2. Enter registration data         Please choose an end device first                          | Model*<br>Type to:<br>Ce? LBT1 LDDS20 LDDS75 LDS01 LGT92                                        | Manually<br>search                           | ce registration.                                                                     |                                |
|                     | Register end devia         From The LoRaWAN Device Register         1. Select the end device         Brand*         Dragino Technology Co.,           Cannot find your exact end device         2. Enter registration data         Please choose an end device first                              | Model*<br>pository<br>Model*<br>Type to<br>LBT1<br>LDDS20<br>LDDS75<br>LDS01<br>LGT92<br>LHT65  | Manually<br>search                           | ce registration.                                                                     |                                |
|                     | Register end device         From The LoRaWAN Device Register         1. Select the end device         Brand*         Dragino Technology Co.,           Cannot find your exact end device         2. Enter registration data         Please choose an end device first         Register end device | Model*<br>pository<br>Model*<br>Type to<br>LDDS20<br>LDDS75<br>LDS01<br>LGT92<br>LHT65<br>LSE01 | Manually<br>search                           | ce registration.                                                                     |                                |

| Frequency plan 🗇 *                        |  |
|-------------------------------------------|--|
| Select                                    |  |
| The frequency plan used by the end device |  |
| AppEUI ⊗*                                 |  |
|                                           |  |

You can also choose to create the device manually.

| 0                                                  |          |  |
|----------------------------------------------------|----------|--|
| From The LoRaWAN Device Repository                 | Manually |  |
| Preparation                                        |          |  |
| Activation mode*                                   |          |  |
| <ul> <li>Over the air activation (OTAA)</li> </ul> |          |  |
| Activation by personalization (ABP)                |          |  |
| Multicast                                          |          |  |
| O not configure activation                         |          |  |
| LoRaWAN version ⑦*                                 |          |  |
| Select                                             |          |  |
| Network Server address                             |          |  |
| eu1.cloud.thethings.network                        |          |  |
| Application Server address                         |          |  |
| eu1.cloud.thethings.network                        |          |  |

Add APP KEY and DEV EUI

| Register end device                                            |
|----------------------------------------------------------------|
| From The LoRaWAN Device Repository Manually                    |
| Frequency plan 🗇 *                                             |
| Select 🔶 🖌 2                                                   |
| LoRaWAN version 🗇 *                                            |
| MAC V1.0.3                                                     |
| Regional Parameters version ② *                                |
| PHYVL0.3 REVA                                                  |
| Show advanced activation. LoRaWAN class and cluster settings ~ |
| DevEUI ()*                                                     |
| ••••••••••••••••••••••••••••••••••••••                         |
| AppEUI ⑦ *                                                     |
| ····· Fill with zeros 5                                        |
| АррКеу 🗇 *                                                     |
| •••••• $ otin Generate                                     $   |
| End device ID 🗇 *                                              |
| my-new-device T                                                |
| This value is automatically prefilled using the DevEUI         |
| After registration                                             |
| View registered end device                                     |
| Register another end device of this type                       |
| Register end device 8                                          |

Step 2: Power on LMDS200

Put a Jumper on JP2 to power on the device. ( The Switch must be in FLASH position).

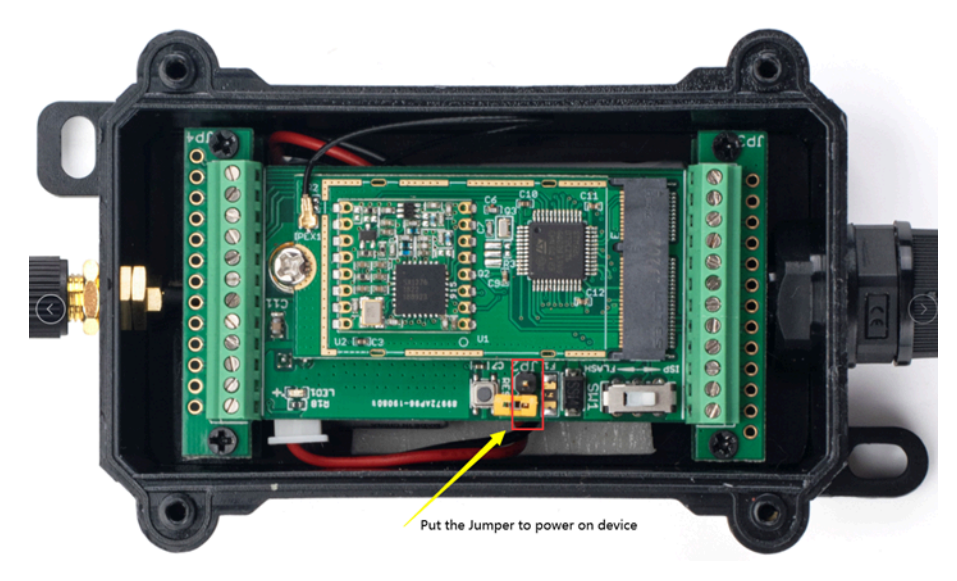

Put the jumper to power on LMDS200 and it will auto-join to the TTN V3 network. After join success, it will start to upload sensor data to TTN V3 and the user can see it in the panel.

## 2.3 Uplink Payload

Uplink payloads have two types:

- Distance Value: Use FPORT=2
- Other control commands: Use other FPORT fields.

The application server should parse the correct value based on FPORT settings.

## 2.3.1 Device Status, FPORT=5

Include device configure status. Once LMDS200 Joined the network, it will uplink this message to the server.

Users can also use the downlink command (0x26 01) to ask LMDS200 to resend Device Status.

| Device Status (FPORT=5) |                                                                                                    |                           |                                            |                              |                                          |
|-------------------------|----------------------------------------------------------------------------------------------------|---------------------------|--------------------------------------------|------------------------------|------------------------------------------|
| Size(byte               | s) 1                                                                                                    | 2                         | 1                                          | 1                            | 2                                        |
| Value                   | Sensor Model                                                                                                    | Firmware Version          | Frequency Band                             | Sub-band                     | BAT                                      |
|                         | <ul> <li>Imds200<br/>ID: Imds200</li> <li>↑1 ↓ n/a • Last activity 6 seconds ago ③</li> <li>Overview Live data Messaging Location Payload formatters Claiming General settings</li> </ul> |                           |                                            |                              |                                          |
| Time                    | Туре                                                                                                    | Data preview              |                                            |                              |                                          |
| 15:32:27                | Fail to send webhook                                                                                                    | Error:undefined:undefined | d                                          |                              |                                          |
| ↑ 15:32:27              | Forward uplink data message                                                                                                    | Payload: { Bat: 3.304, Fr | re_band: <mark>"EU868</mark> ", Sensor_mod | del: "LMDS200", Sub_band: 0, | Ver: 100 } OC 01 00 01 00 0C E8 FPort: 5 |
| ↑ 15:32:22              | Forward join-accept message                                                                                                    |                           |                                            |                              |                                          |

- Sensor Model: For LMDS200, this value is 0x0C
- Firmware Version: 0x0100, Means: v1.0.0 version
- Frequency Band:

🕀 15:32:20 Accept join-request

\*0x01: EU868

\*0x02: US915

\*0x03: IN865

\*0x04: AU915

\*0x05: KZ865

- \*0x06: RU864
- \*0x07: AS923

\*0x08: AS923-1

\*0x09: AS923-2

\*0x0a: AS923-3

\*0x0b: CN470

#### \*0x0c: EU433

\*0x0d: KR920

\*0x0e: MA869

#### • Sub-Band:

- AU915 and US915:value 0x00 ~ 0x08
- CN470: value 0x0B ~ 0x0C
- Other Bands: Always 0x00

```
• Battery Info:
```

Check the battery voltage.

Ex1: 0x0B45 = 2885mV

Ex2: 0x0B49 = 2889mV

## 2.3.2 Sensor Configuration, FPORT=4

LMDS200 will only send this command after getting the downlink command (0x26 02) from the server.

| Sensor Configuration FPORT=4                                                                                                    |                                           |                                                               |                                   |                                            |  |
|----------------------------------------------------------------------------------------------------|-------------------------------------------|---------------------------------------------------------------|-----------------------------------|--------------------------------------------|--|
| Size(bytes)                                                                                                    | 3                                         | 1                                                             | 4                                 | 1                                          |  |
| Value <u>TDC (unit:set</u>                                                                                                    |                                           | ATDC (unit:min)                                               | Alarm Settings                    | Interrupt Settings                         |  |
| Imds200         D: Imds200         ↑1 ↓ n/a       • Last activity 29 seconds ago ①         Overview       Live data         Messaging       Location         Payload formatters       Claiming         General settings |                                           |                                                               |                                   |                                            |  |
| Time Type                                                                                                    | Data                                      | preview                                                       |                                   |                                            |  |
| 15:25:47 Fail to set<br>15:25:47 Forward up                                                                                                    | nd webhook Erro<br>link data message Payl | r:undefined:undefined<br>oad: { ATDC: 1, Alarm_max: 100, Alar | m_min: 0, Interrupt: 2, TDC: 1806 | 990 } 02 BF 20 01 00 00 00 64 _ FPort: 4 D |  |

## 2.3.3 Distance, Uplink FPORT=2

LMDS200 will send this uplink after Device Status once join the LoRaWAN network successfully. And LMDS200 will:

- 1. periodically send this uplink every 1 hour (TDC time), this interval can be changed.
- 2. periodically send this uplink every 1 minute in Alarm Mode.
- 3. send this uplink while there is interrupt event.

Uplink Payload totals 11 bytes.

| Distance Value, F | PORT=2     |                  |                                            |                |                                                               |
|-------------------|------------|------------------|--------------------------------------------|----------------|---------------------------------------------------------------|
| Size(bytes)       | 2          | 2                | 2                                          | 1              |                                                               |
| Value             | <u>BAT</u> | Object1 Distance | Object2 Distance                           | Status & Alarm | 1                                                             |
| Status & Alarm fi | eld        |                  |                                            |                |                                                               |
| Size(bit)         |            | 6                | 1                                          |                | 1                                                             |
| Value             |            | DALARM Counter   | Distance Alarm<br>0: Normal Value<br>Alarm | 1: Distance    | Interrupt Alarm<br>0: No Alarm 1: external<br>Interrupt Alarm |

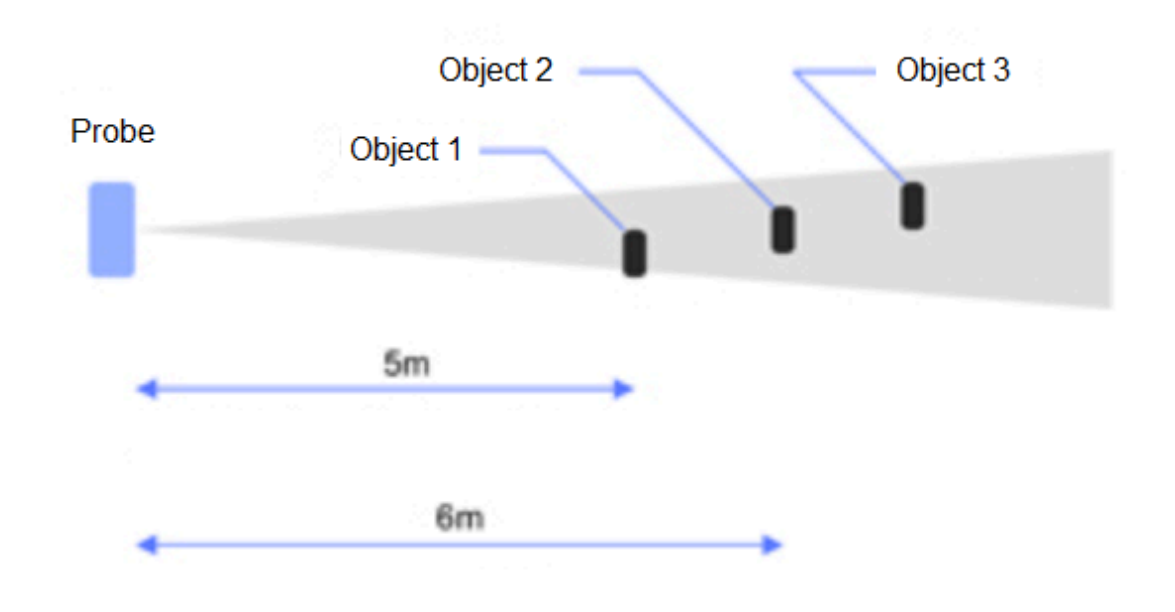

#### **Object1 Distance:**

Distance between sensor probe to the first object. (unit: cm)

For example, if the data you get from the register is  $0x00 \ 0x73$ , the distance between the sensor and the measured object is 0073(H) = 115 (D) = 115 cm.

#### Notice: There are two special values for object 1 distance:

- 0x0001: Probe not detected
- **0x0002**: Reading Invalid (exceed the valid range of the probe)

#### **Object2 Distance:**

Distance between sensor probe to the second object. (unit: cm)

DALARM Counter : Alarm Counter.

#### User Manual for LoRaWAN End Nodes - LMDS200 -LoRaWAN Microwave Radar Distance Sensor User Manual

| ↑ 14:30:18 | Forward uplink data message | <pre>Payload: { Bat: 3.328, DALARM_count: 19, Distance_alarm: 1, Interrupt_alarm: 0, dis1: 115, dis2: 164 }</pre> | 0D 00 00 73 00 A4 4E | FP  |
|------------|-----------------------------|----------------------------------------------------------------------------------------------------|----------------------|-----|
| 14:29:18   | Fail to send webhook        | Error:undefined:undefined                                                                                         |                      |     |
| 14:29:18   | Fail to send webhook        | Error:undefined:undefined                                                                                         |                      |     |
| 14:29:18   | Fail to send webhook        | Error:undefined:undefined                                                                                         |                      |     |
| 14:29:18   | Fail to send webhook        | Error:undefined:undefined                                                                                         |                      |     |
| ↑ 14:29:18 | Forward uplink data message | Payload: { Bat: 3.328, DALARM_count: 18, Distance_alarm: 1, Interrupt_alarm: 0, dis1: 115, dis2: 164 }            | 0D 00 00 73 00 A4 4A | FP  |
| 14:28:18   | Fail to send webhook        | Error:undefined:undefined                                                                                         |                      |     |
| 14:28:18   | Fail to send webhook        | Error:undefined:undefined                                                                                         |                      |     |
| 14:28:18   | Fail to send webhook        | Error:undefined:undefined                                                                                         |                      |     |
| 14:28:18   | Fail to send webhook        | Error:undefined:undefined                                                                                         |                      |     |
| ↑ 14:28:18 | Forward uplink data message | <pre>Payload: { Bat: 3.33, DALARM_count: 17, Distance_alarm: 1, Interrupt_alarm: 0, dis1: 115, dis2: 164 }</pre>  | 0D 02 00 73 00 A4 46 | FPo |

## 2.3.4 Decoder in TTN V3

| Overview                | Overview Live data Messaging Location Payload formatters Claiming General settings                                                           |
|-------------------------|----------------------------------------------------------------------------------------------------|
| Lend devices            | Uplink Downlink                                                                                                    |
| Live data               |                                                                                                    |
| <> Payload formatters ~ | These payload formatters are executed on uplink messages from this end device and take precedence over application level payload formatters. |
|                         | Formatter type                                                                                                    |
| Collaborators           | Use application payload formatter None Javascript GRPC service CayenneLPP Repository                                                         |
| 🗛 API keys              | Formatter parameter "                                                                                                    |
| General settings        | <pre>1. Junction decodeUplink(input) [3 2 veturn { 3 data: { 4 bytes: input.bytes 5 }, 6 warnings: [], 7 errors: [] 8 }; 9 ]</pre>           |
|                         |                                                                                                    |
| < Hide sidebar          | Save changes                                                                                                    |

Please check the decoder from this link: https://github.com/dragino/dragino-end-node-decoder

## 2.4 Show data on Datacake

Datacake IoT platform provides a human-friendly interface to show the sensor data, once we have sensor data in TTN V3, we can use Datacake to connect to TTN V3 and see the data in Datacake. Below are the steps:

Step 1: Link TTNv3 to DATACAKE

Step 2: Configure LMDS200 in Datacake

User Manual for LoRaWAN End Nodes - LMDS200 -LoRaWAN Microwave Radar Distance Sensor User Manual

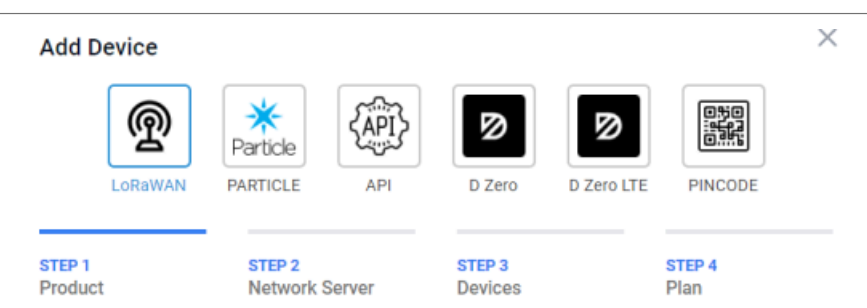

#### Datacake Product

You can add devices to an existing product on Datacake, create a new empty product or start with one of the templates. Products allow you to share the same configuration (fields, dashboard and more) between devices.

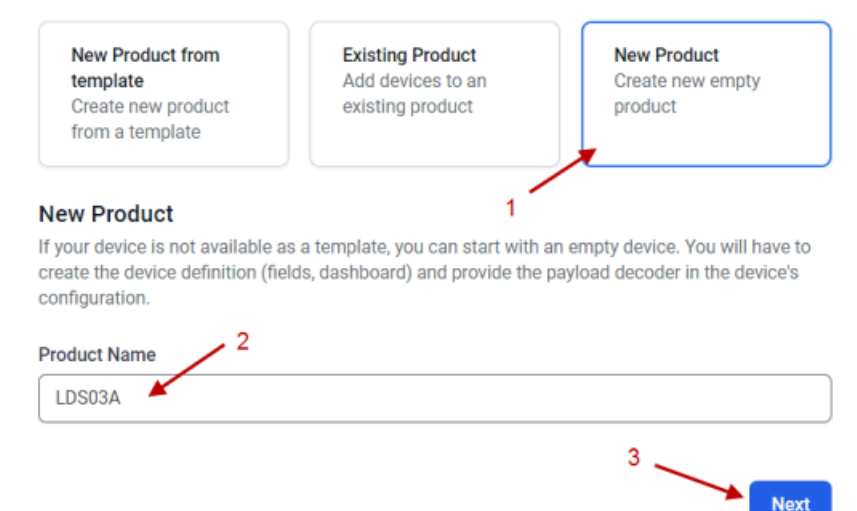

| Network | Server |
|---------|--------|
|---------|--------|

Please choose the LoRaWAN Network Server that your devices are connected to.

| The Things Stack V3<br>TTN V3 / Things Industries | S Uplinks Downlinks |
|---------------------------------------------------|---------------------|
| The Things Network V2<br>The old Things Network   | Uplinks Downlinks   |
| 🔵 ø helium Helium                                 | Uplinks Downlinks   |
| LORIOT                                            | Uplinks Downlinks   |
| kerlink Kerlink Wanesy                            | Uplinks             |
| Showing 1 to 5 of 8 results                       | Previous Next       |
|                                                   | 2                   |
|                                                   | Back                |

## Add Devices

Enter one or more LoRaWAN Device EUIs and the names they will have on Datacake.

**New:** You can now upload a CSV file with either one column (just the device's DevEUI) or two columns (DevEUI and Name), which will populate the form below.

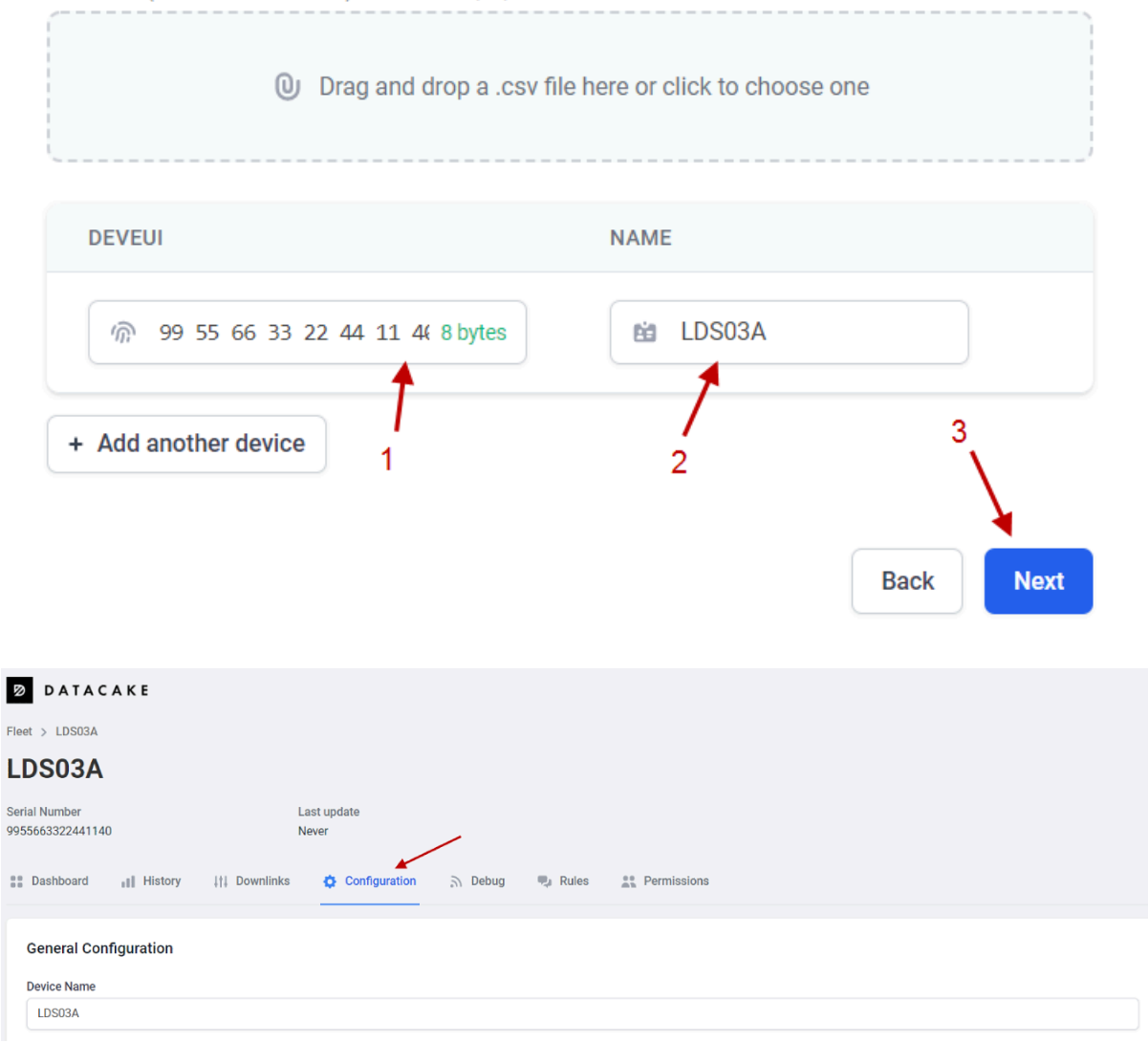

| Payload Decoder                                                                                                    | 1                                                                 |                         |      | Product-wide setting |
|----------------------------------------------------------------------------------------------------|-------------------------------------------------------------------|-------------------------|------|----------------------|
| <pre>When your divices sends data, the payload will be passed to the payload decode, alonguide the even<br/>is function detaile(vy)ers)(</pre> | ('s name. The payload decoder then transforms it to measurements. |                         |      | ĺ                    |
| ii                                                                                                    | $gettf(c_{i}(LiA) * 1^{-1} egettf(c_{i}(LiA))$                    |                         | Port |                      |
| Payload                                                                                                    |                                                                   |                         | 1    | Try Decoder          |
| Output                                                                                                    | console.log Output                                                | Recognized measurements |      |                      |
|                                                                                                    |                                                                   |                         |      |                      |
|                                                                                                    |                                                                   |                         | -    | *                    |
|                                                                                                    |                                                                   |                         |      | Save                 |

#### Fields

+ Add Field

Fields describe the data the device will store.

| NAME 2                  | IDENTIFIER              | ТҮРЕ    | CURRENT VALUE | LAST UPDATE       |   |
|-------------------------|-------------------------|---------|---------------|-------------------|---|
| BAT                     | BAT                     | Float   | 0             | 5 minutes ago     | : |
| DOOR_OPEN_TIMES         | DOOR_OPEN_TIMES         | Float   | 0             | 3 minutes ago     | : |
| LAST_DOOR_OPEN_DURATION | LAST_DOOR_OPEN_DURATION | Float   | 0             | 3 minutes ago     | : |
| ALARM                   | ALARM                   | Boolean | False         | a few seconds ago | : |
| DOOR_OPEN_STATUS        | DOOR_OPEN_STATUS        | Boolean | False         | a few seconds ago | : |

| DATACAKE                          |                                                           |                              |
|-----------------------------------|-----------------------------------------------------------|------------------------------|
| Fleet > LDS03A                    |                                                           |                              |
| LDS03A                            |                                                           |                              |
| Serial Number<br>9955663322441140 | Last update<br>Never                                      | 2 1                          |
| Dashboard III History             | 👫 Downlinks 🔅 Configuration 🔊 Debug 🔍 Rules 🏦 Permissions | 🖉 Public Link 🛛 + Add Widget |
|                                   | Desktop                                                   |                              |

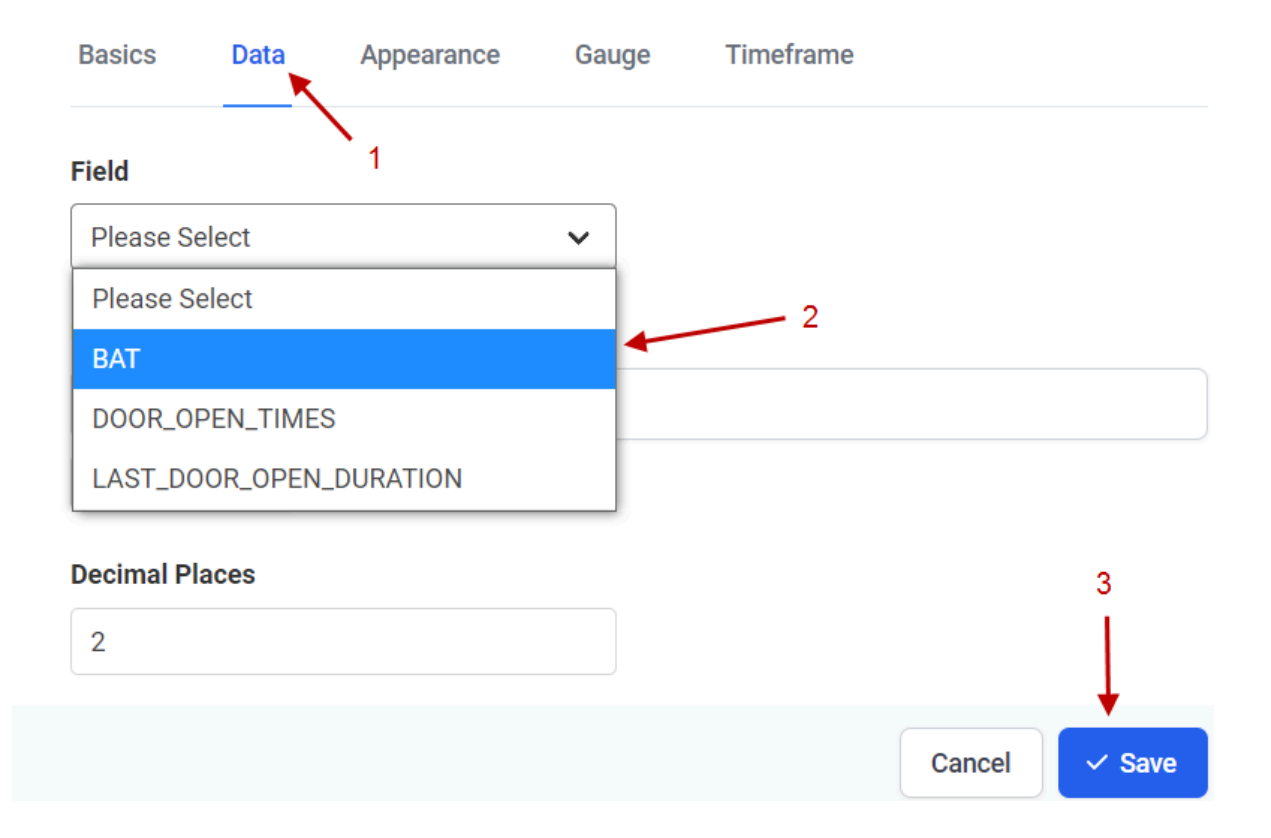

## Edit Boolean Widget

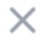

| New Boolean                                                   |                                          |                                      | •            |
|---------------------------------------------------------------|------------------------------------------|--------------------------------------|--------------|
| Basics Appearance                                             | Data 1                                   |                                      |              |
| Field                                                         |                                          |                                      | 3            |
| Please Select                                                 | ~                                        | - 2                                  |              |
| Please Select                                                 |                                          |                                      |              |
| ALARM                                                         |                                          | Cancel                               | ✓ Save       |
| DOOR_OPEN_STATUS                                              |                                          |                                      | _            |
| DATACAKE<br>Fleet > LDS03A<br>LDS03A                          |                                          |                                      |              |
| Serial Number Last update<br>9955663322441140 Fri Nov 12 2021 | 16:51:53 GMT+0800                        | 99 Demologiano de Dublio Link        | Add Wildows  |
|                                                               | Desktop                                  | Permissions C Public Link            | + Add Widget |
| BAT O                                                         | DOOR_OPEN_TIMES<br>6 minutes ago         | DOOR_OPEN_STATUS                     | Ø 0 ×        |
|                                                               | LAST_DOOR_OPEN_DURATION<br>6 minutes ago | Ø ∅ ×<br>0<br>ALARM<br>7 minutes ago | 00 x         |

# 3. Configure LMDS200 via AT Command or LoRaWAN Downlink

Use can configure LMDS200 via AT Command or LoRaWAN Downlink.

- AT Command Connection: See FAQ.
- LoRaWAN Downlink instruction for different platforms: IoT LoRaWAN Server

There are two kinds of commands to configure LMDS200, they are:

• General Commands.

These commands are to configure:

- General system settings like: uplink interval.
- LoRaWAN protocol & radio related command.

They are same for all Dragino Device which support DLWS-005 LoRaWAN Stack(**Note**\*\*). These commands can be found on the wiki: <u>End Device AT Commands and Downlink Command</u>

Commands special design for LMDS200

These commands only valid for LMDS200, as below:

## 3.1 Set Transmit Interval Time(0x01)

Feature: Change LoRaWAN End Node Transmit Interval.

#### AT Command: AT+TDC

| Command Example | Function                       | Response                                            |
|-----------------|--------------------------------|-----------------------------------------------------|
| AT+TDC=?        | Show current transmit Interval | 30000<br>OK<br>the interval is 30000ms = 30s        |
| AT+TDC=60000    | Set Transmit Interval          | OK<br>Set transmit interval to 60000ms = 60 seconds |

## Downlink Command: 0x01

Format: Command Code (0x01) followed by 3 bytes time value.

If the downlink payload=0100003C, it means set the END Node's Transmit Interval to 0x00003C=60(S), while type code is 01.

- Example 1: Downlink Payload: 0100001E // Set Transmit Interval (TDC) = 30 seconds
- Example 2: Downlink Payload: 0100003C // Set Transmit Interval (TDC) = 60 seconds

## 3.2 Set Alarm Transmit Interval Time(0x0D)

Feature: Change LoRaWAN End Node Alarm Transmit Interval. Default Value: 1 minute

#### AT Command: AT+ATDC

| Command Example | Function                             | Response                                      |
|-----------------|--------------------------------------|-----------------------------------------------|
| AT+ATDC=?       | Show current alarm transmit Interval | 1<br>OK<br>the interval is 1 minute           |
| AT+ATDC=1       | Set Alarm Transmit Interval          | OK<br>Set alarm transmit interval to 1 minute |

#### Downlink Command: 0x0D

Format: Command Code (0x0D) followed by 1 byte for time value.

If the downlink payload=0D02, it means set the END Node's Alarm Transmit Interval to 2 minutes, while type code is 0D.

## 3.3 Set Alarm Distance (0xA2)

LMDS02 supports Alarm Feature, when LMDS02 detect the distance exceed the alarm settings, LMDS02 will Enter Alarm Mode and use the <u>ATDC interval</u> (default is 1 minute) to uplink Distance value. Alarm mode will last for 60 uplinks (default 1 hour) and can be close by downlink command 0xA300.

#### Note: Alarm mode only valid for the Distance 1(the Closest Object)

User can set Alarm Distance to enable/disable Alarm Mode.

#### AT+ALARMC=AABBCCDD

- AABB: Hex value for Alarm low threshold, CCDD: Hex value for Alarm high threshold
- When 0xAABB=0, and 0xCCDD≠0, Alarm trigger when higher than max
- When 0xAABB≠0, and 0xCCDD =0xFFFF, Alarm trigger when lower than min
- When 0xAABB≠0 and 0xCCDD≠0, Alarm trigger when higher than max or lower than min

#### Example:

AT+ALARMC=006400C8 // Alarm when < 100 or higher than 200.

#### • Downlink Payload:

0x(A2 00 01 00 00) // Same as AT+ALARMC=00010000

## 3.4 Enter/Exit Alarm Mode (0xA3)

Feature: Enter/Exit Alarm mode:

AT Command: AT+ALARM=0(Exit Alarm Mode or AT+ALARM=1 (Enter Alarm Mode)

#### **Downlink Command:**

0xA3 00 // Exit Alarm Mode.

0xA3 01 // Enter Alarm Mode. Enter Alarm mode will use ATDC interval in the next 59 uplinks.

## 3.5 Set Interrupt Mode(0x06)

Feature, Set Interrupt mode for GPIO\_EXIT.

#### Downlink Command: AT+INTMOD

| Command Example | Function                                                                                                    | Response                                   |
|-----------------|----------------------------------------------------------------------------------------------------|--------------------------------------------|
| AT+INTMOD=?     | Show current interrupt mode                                                                                                    | 0<br>OK<br>the mode is 0 = No interruption |
| AT+INTMOD=2     | Set Transmit Interval<br>0. (Disable Interrupt),<br>1. (Trigger by rising and falling edge)<br>2. (Trigger by falling edge)<br>3. (Trigger by rising edge) | ОК                                         |

#### Downlink Command: 0x06

Format: Command Code (0x06) followed by 3 bytes.

This means that the interrupt mode of the end node is set to 0x000003=3 (rising edge trigger), and the type code is 06.

- Example 1: Downlink Payload: 06000000
- Example 2: Downlink Payload: 06000003

// Turn off interrupt mode

// Set the interrupt mode to rising edge trigger

# 4. Battery & Power Consumption

LMDS200 uses ER26500 + SPC1520 battery pack. See below link for detail information about the battery info and how to replace.

Battery Info & Power Consumption Analyze .

# 5. FAQ

## 5.1 How to use AT Command to configure LMDS200

LMDS200 UART connection photo

User Manual for LoRaWAN End Nodes - LMDS200 -LoRaWAN Microwave Radar Distance Sensor User Manual

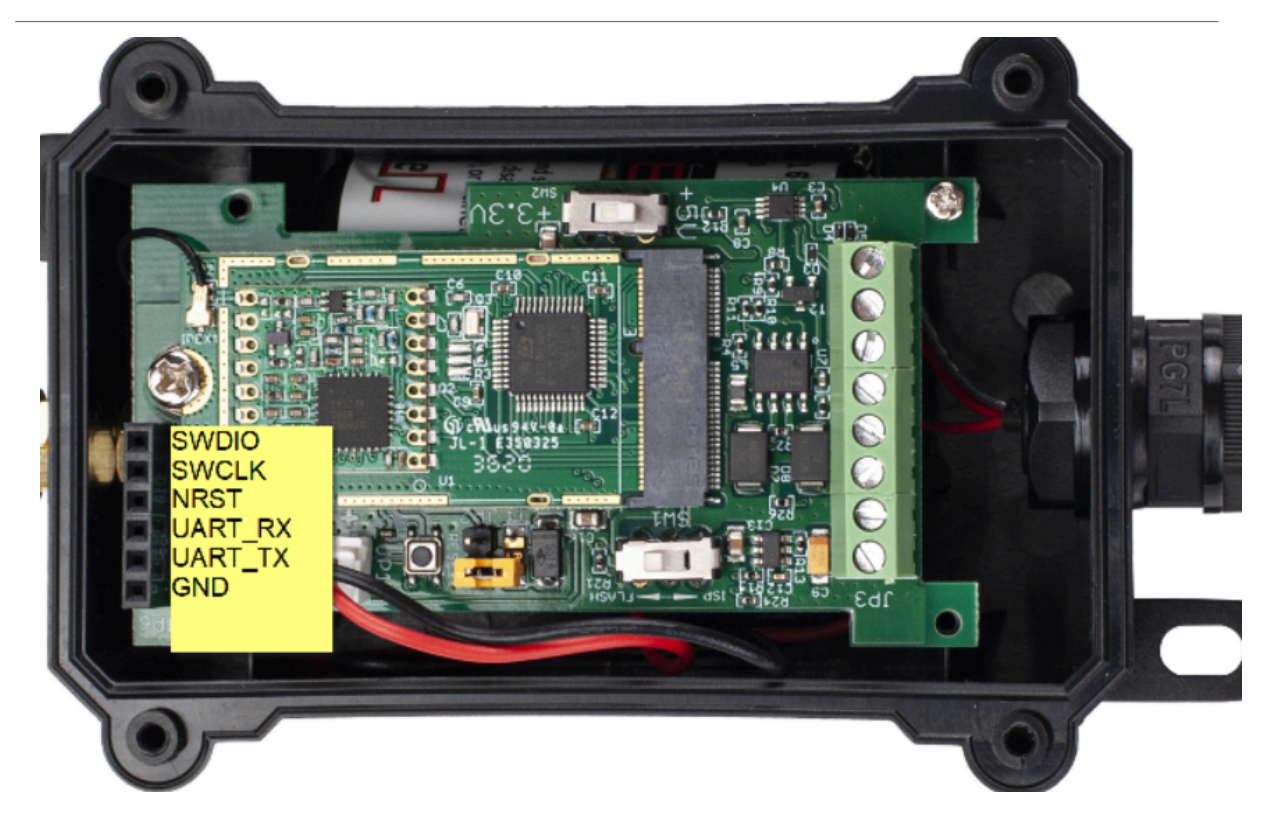

LMDS200 supports AT Command set. User can use a USB to TTL adapter plus the 3.5mm Program Cable to connect to LMDS200 to use AT command, as below.

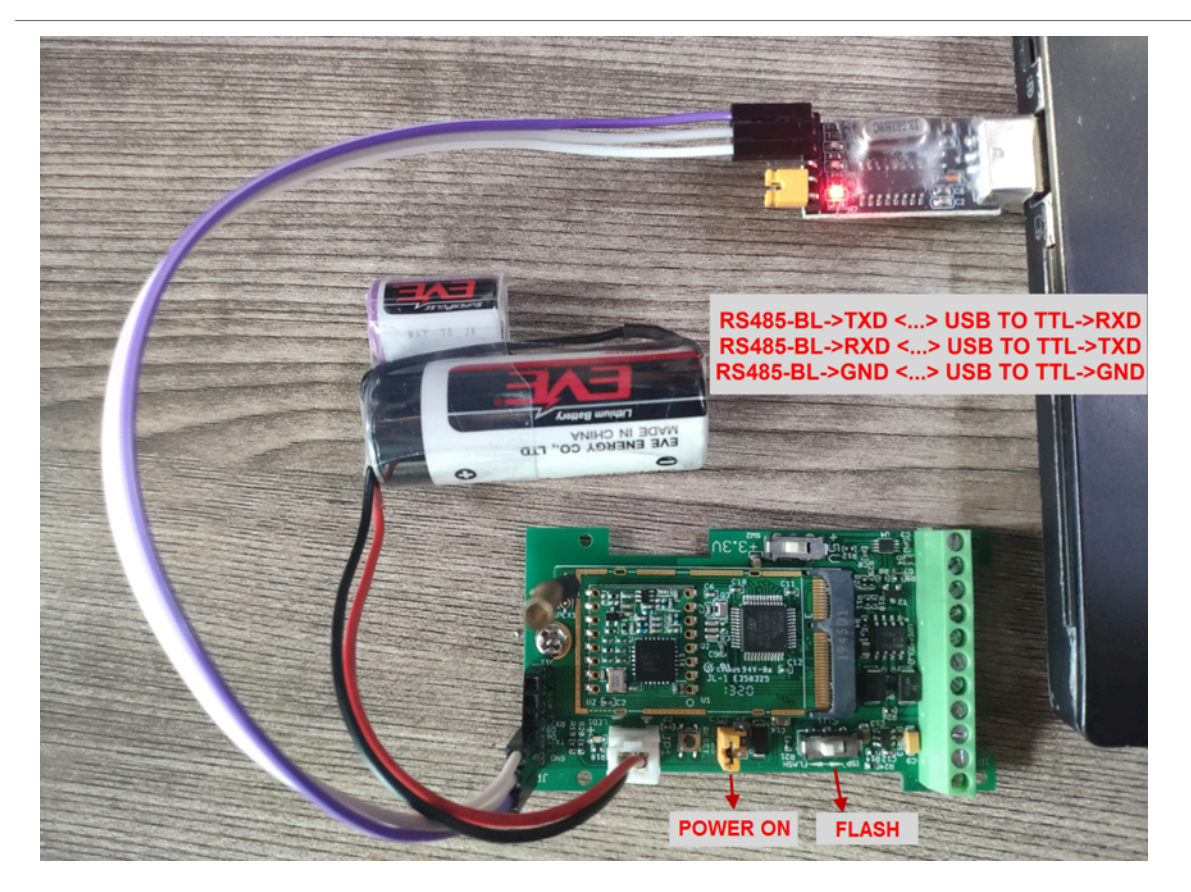

In the PC, you need to set the serial baud rate to **9600** to access the serial console for LMDS200. LMDS200 will output system info once power on as below:

#### User Manual for LoRaWAN End Nodes - LMDS200 -LoRaWAN Microwave Radar Distance Sensor User Manual

| 🚾 友善串口调试助手                                  |                                                                                                    | - 🗆 X    |
|---------------------------------------------|----------------------------------------------------------------------------------------------------|----------|
| 文件(F) 编辑(E) 视图(V) 工具(T) 控制(C                | ) 帮助(H)                                                                                                    |          |
|                                             |                                                                                                    |          |
| 串口设置<br>端 □ COM9 ・<br>波特率 9600 ・<br>数据位 8 ・ | [238]***** UpLinkCounter= 0 *****<br>[239]TX on freq 868500000 Hz at DR 5<br>[304]txDone<br>[5293]RX on freq 868500000 Hz at DR 5<br>[5381]rxDone<br>Rssi= -79<br>JOINED                         | <u> </u> |
| 停止位 1                                       | DevAddriz 26 01 2a a6<br>Rx1DrOffset:0<br>Rx2Datarate:3<br>ReceiveDelay1:1000 ms<br>ReceiveDelay2:2000 ms                                                                                        |          |
| <ul> <li>按收设置</li> <li></li></ul>           | [5493]***** UpLinkCounter= 0 *****<br>[5494]TX on freq 868500000 Hz at DR 0<br>[6980]txDone<br>[8010]RX on freq 868500000 Hz at DR 0<br>[8210]rxTimeOut<br>[8975]RX on freq 869525000 Hz at DR 3 |          |
| □ 显示时间                                      | ADR Message:<br>TX Datarate 0 change to 3<br>TxPower 0 change to 1<br>NBRep 1 change to 1                                                                                                    |          |
| ● ASCII C Hex<br>□ 自动重发 1000 ÷ ms           | I SIJ I TXUONE<br>Rssi= -70<br>Incorrect Password<br>Correct Password                                                                                                    | •        |
|                                             | after each command                                                                                                    | 发送       |
| COM9 OPENED, 9600, 8, NONE, 1, OFF          | 123456           Rx: 778 Bytes           Tx: 26 Bytes                                                                                                    | -        |

## 5.2 How to upgrade the firmware?

A new firmware might be available for:

- Support new features
- For bug fix
- Change LoRaWAN bands.

Instruction for how to upgrade: <u>http://wiki.dragino.com/xwiki/bin/view/Main/Firmware%20Upgrade%20Instruction</u>%20for%20STM32%20base%20products/#H2.HardwareUpgradeMethodSupportList

Firmware location: https://www.dragino.com/downloads/index.php?dir=LoRa\_End\_Node/LMDS200/Firmware/

## 5.3 How to change the LoRa Frequency Bands/Region

You can follow the instructions for <u>how to upgrade image</u>. When downloading the images, choose the required image file for download.

# 6. Trouble Shooting

## 6.1 AT Command input doesn't work

In the case if user can see the console output but can't type input to the device. Please check if you already include the **ENTER** while sending out the command. Some serial tool doesn't send **ENTER** while press the send key, user need to add ENTER in their string.

# 7. Order Info

Part Number : LMDS200-XX

XX: The default frequency band

- AS923 : LoRaWAN AS923 band
- AU915 : LoRaWAN AU915 band
- EU433 : LoRaWAN EU433 band
- EU868 : LoRaWAN EU868 band
- KR920 : LoRaWAN KR920 band
- US915 : LoRaWAN US915 band
- IN865 : LoRaWAN IN865 band
- CN470 : LoRaWAN CN470 band

# 8. Packing Info

#### Package Includes:

LMDS200 LoRaWAN Microwave Radar Distance Sensor x 1

# 9. Support

- Support is provided Monday to Friday, from 09:00 to 18:00 GMT+8. Due to different timezones we cannot
  offer live support. However, your questions will be answered as soon as possible in the before-mentioned
  schedule.
- Provide as much information as possible regarding your enquiry (product models, accurately describe your
  problem and steps to replicate it etc) and send a mail to <u>support@dragino.com</u>.